## MANUEL D'UTILISATION ADHERENTS

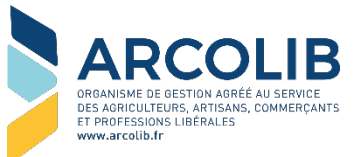

Cette application va vous permettre de nous envoyer tous types de documents, par simple photographie avec votre smartphone.

### I - CONNEXION

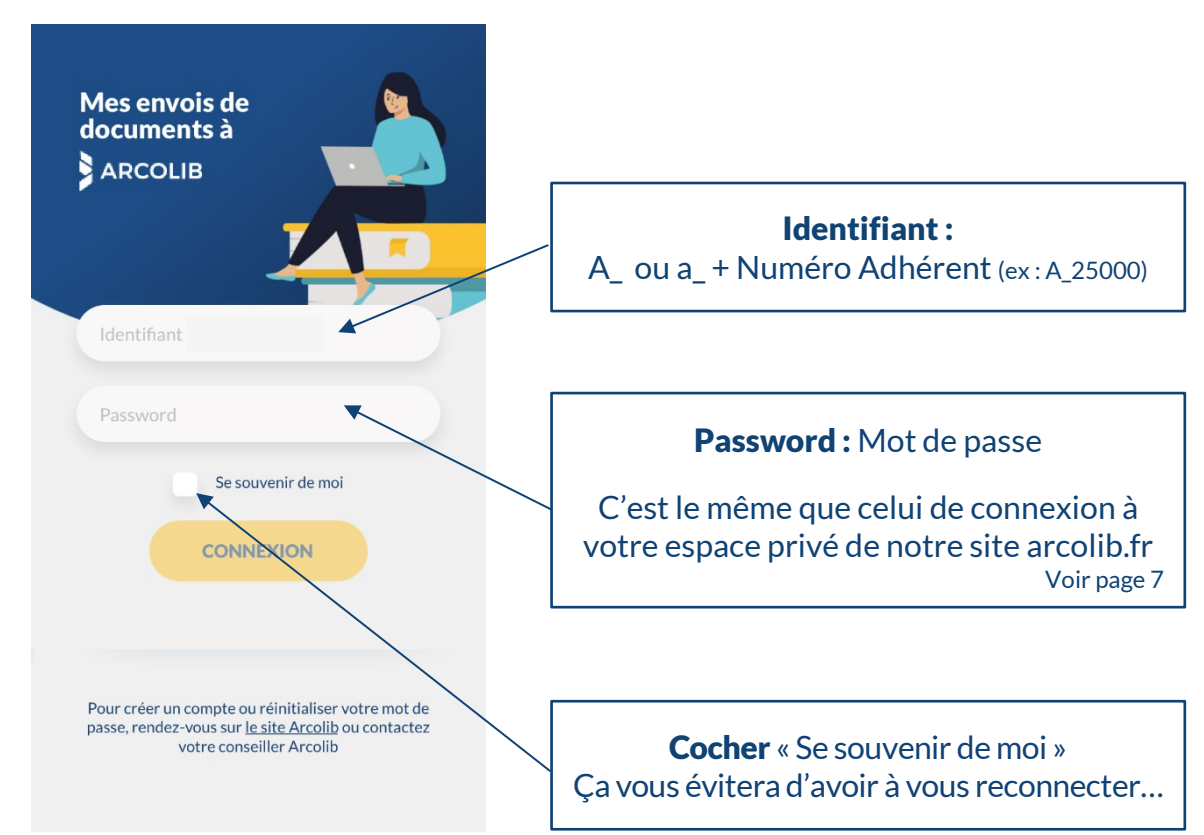

## II - PAGE D'ACCUEIL

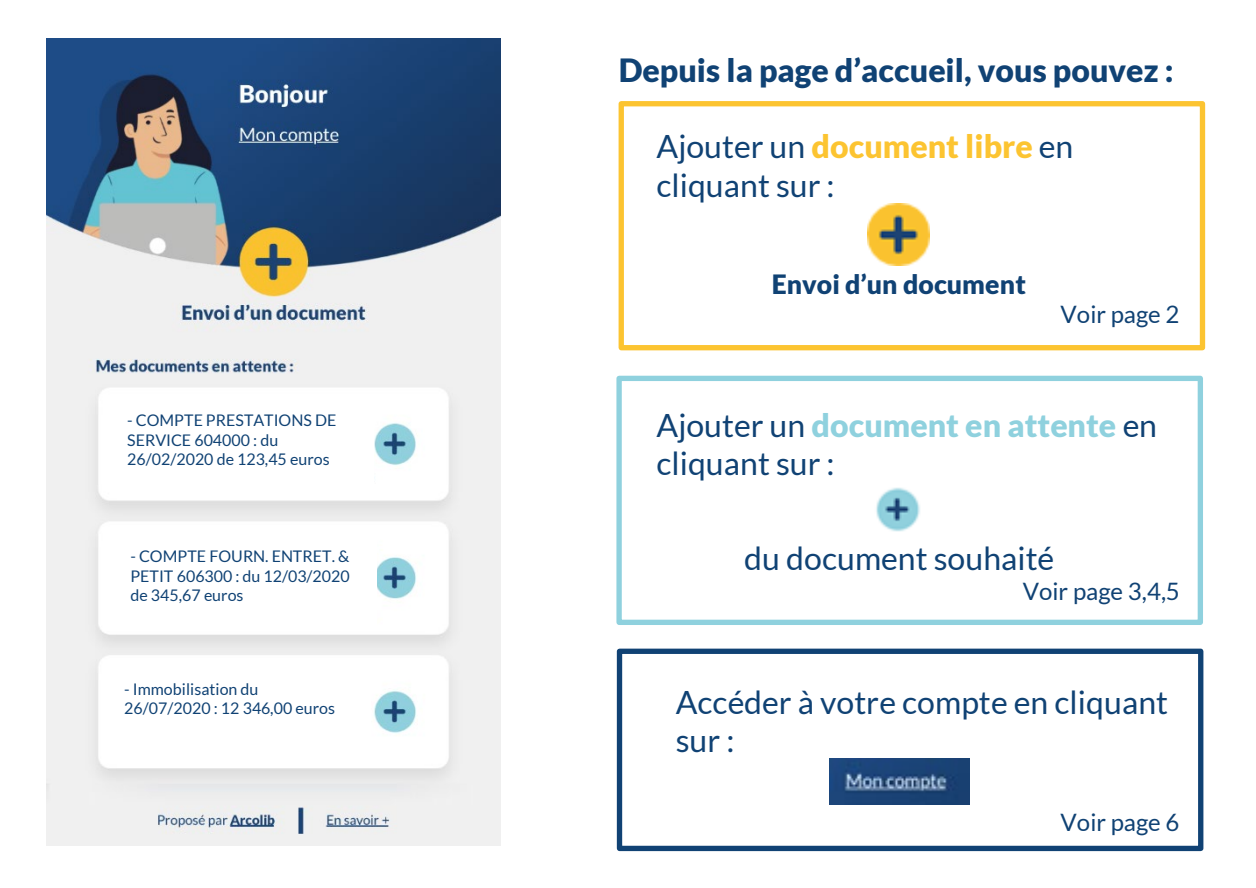

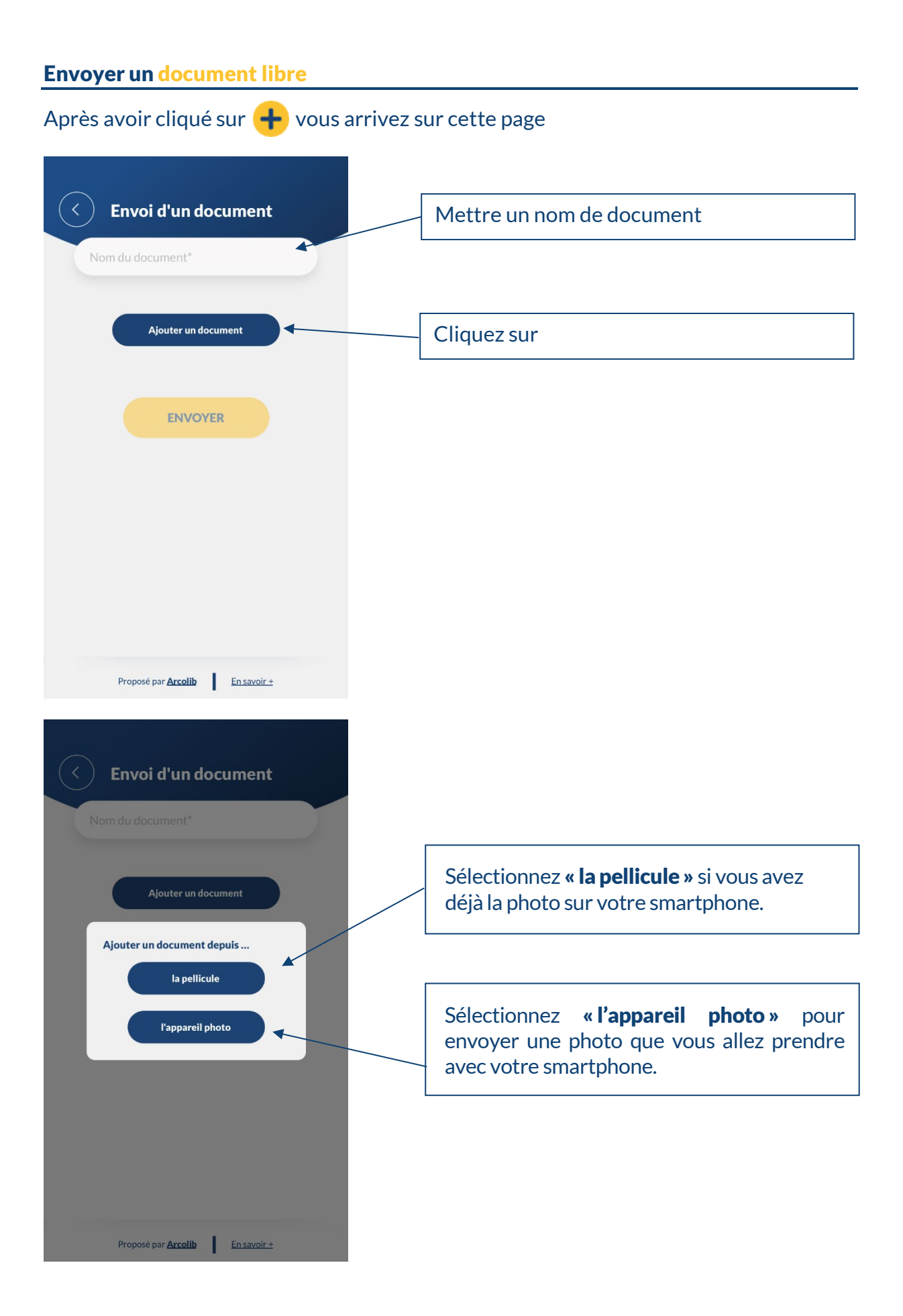

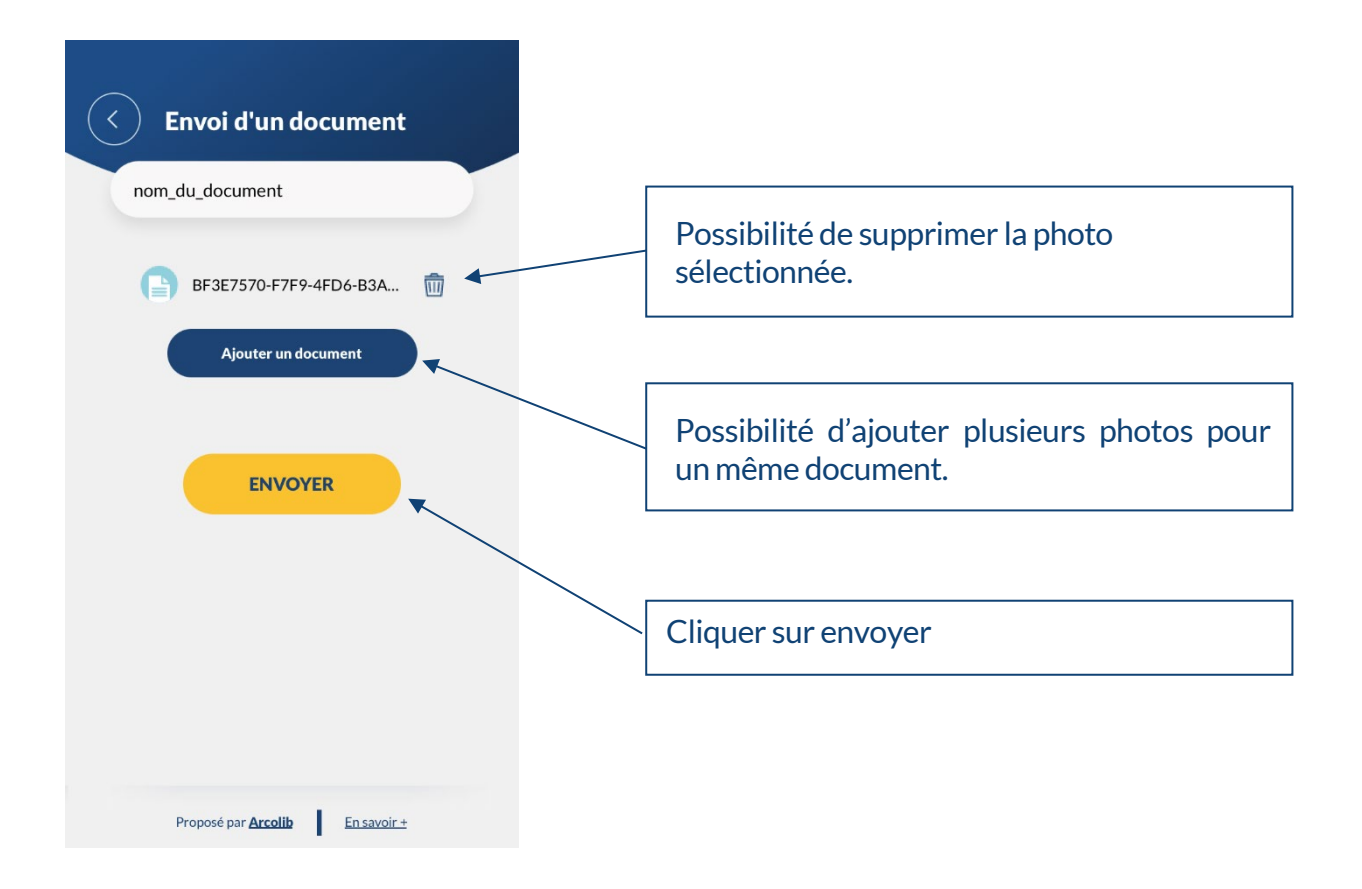

## Envoyer des documents en attente

Les documents en attente sont principalement les factures que nous attendons dans le cadre de nos Examens Périodiques de Sincérité. Il peut s'agir d'autres documents, ils seront listés sur l'application.

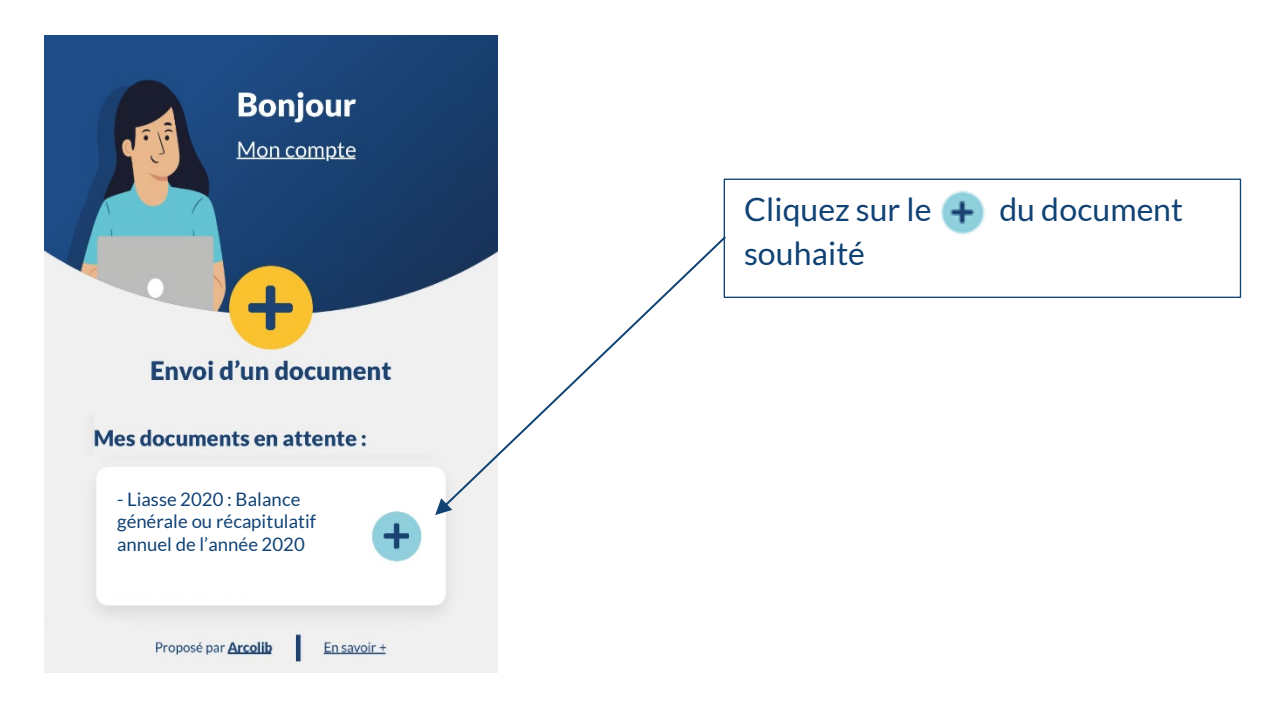

| < Envoi d'un document                         |                                                                                                    |
|-----------------------------------------------|----------------------------------------------------------------------------------------------------|
| - Liasse 2020 : Balance générale ou Ré        |                                                                                                    |
|                                               | Puis cliquez sur                                                                                                    |
| Ajouter un document                           | Ajouter un document                                                                                                 |
|                                               |                                                                                                    |
| ENVOYER                                       |                                                                                                    |
|                                               |                                                                                                    |
|                                               |                                                                                                    |
|                                               |                                                                                                    |
|                                               |                                                                                                    |
|                                               |                                                                                                    |
| Proposé par <b>Arcolib</b> <u>En savoir +</u> |                                                                                                    |
|                                               |                                                                                                    |
| < Envoi d'un document                         |                                                                                                    |
| - Liasse 2020 : Balance générale ou Ré        |                                                                                                    |
|                                               |                                                                                                    |
| IMG_9360.PNG                                  |                                                                                                    |
| Ajouter un document depuis                    | déjà la photo sur votre smartphone.                                                                                 |
| la pellicule                                  |                                                                                                    |
| l'appareil photo                              |                                                                                                    |
|                                               | Sélectionnez <b>« l'appareil photo »</b> pour<br>envoyer une photo que vous allez prendre<br>avec votre smartphone. |
|                                               |                                                                                                    |
|                                               |                                                                                                    |
| Proposé par Arcolib En savoir ±               |                                                                                                    |

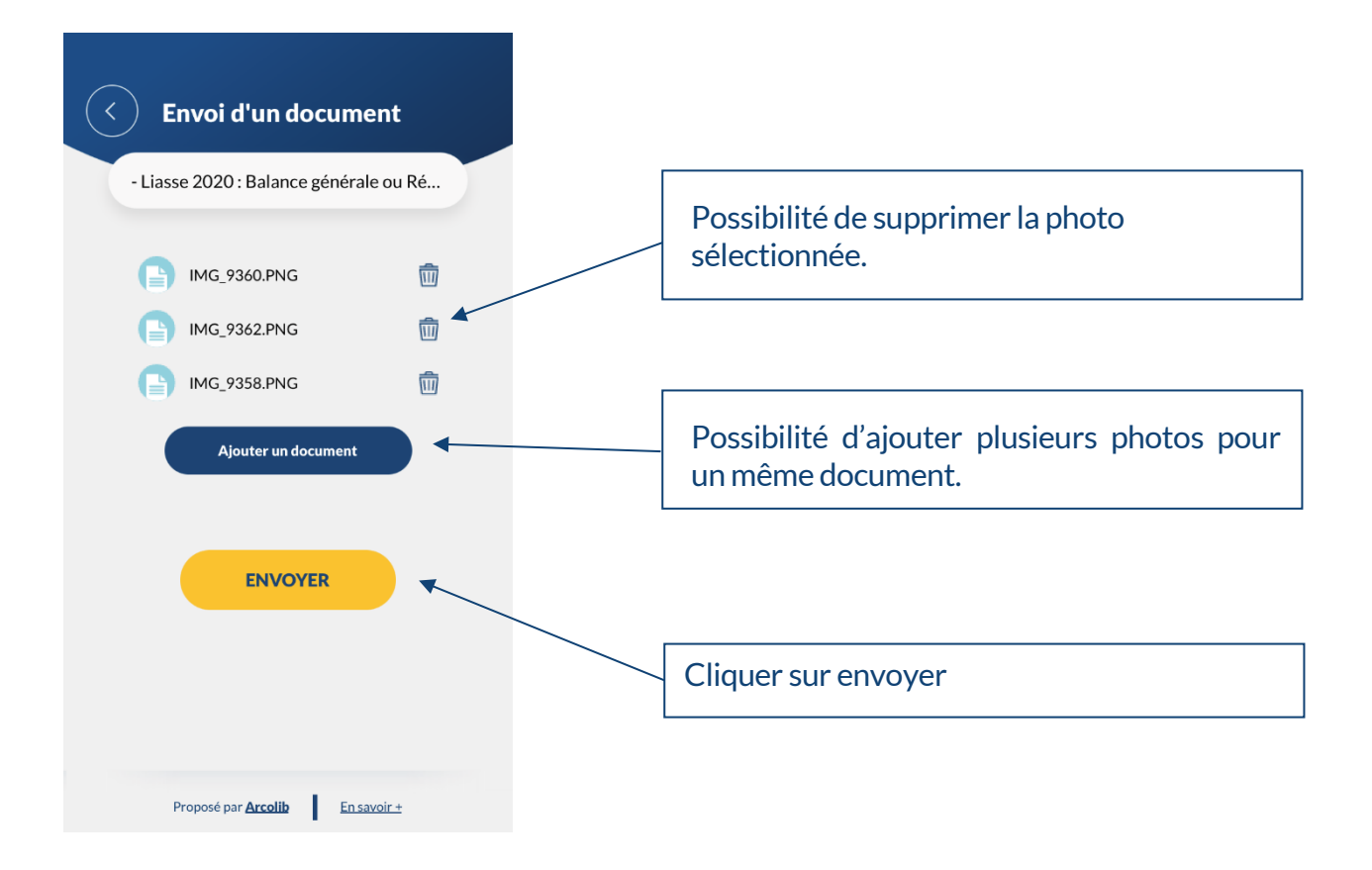

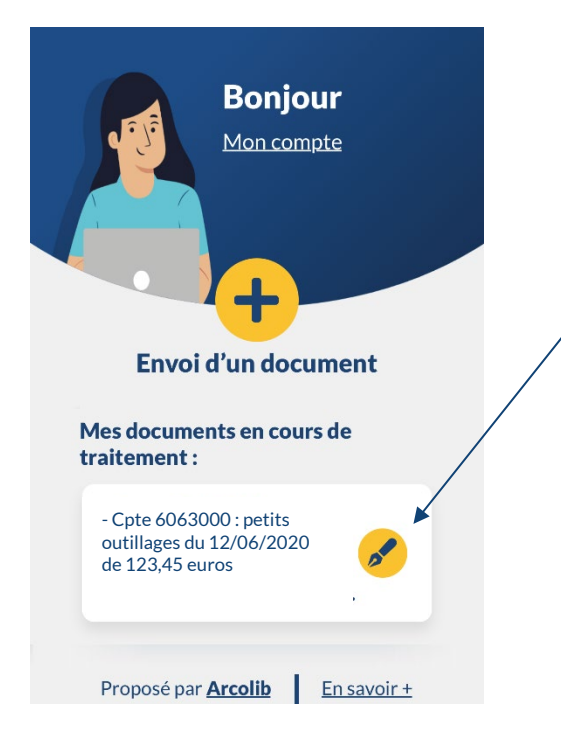

Une fois envoyé, le document passe dans les documents en cours de traitement avec un icône

### Mes documents en cours de traitement

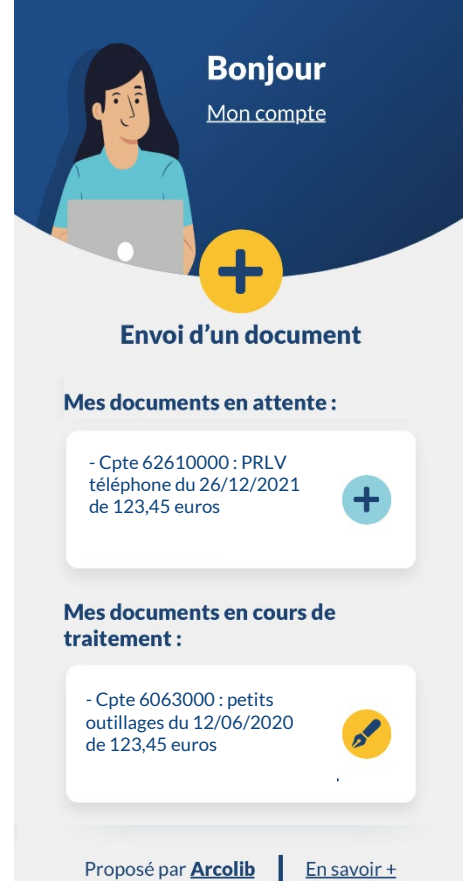

Le document nous est transmis par mail.

Il sera traité par nous et sera supprimé de la liste des documents à fournir. (Il y a forcément un temps de latence...)

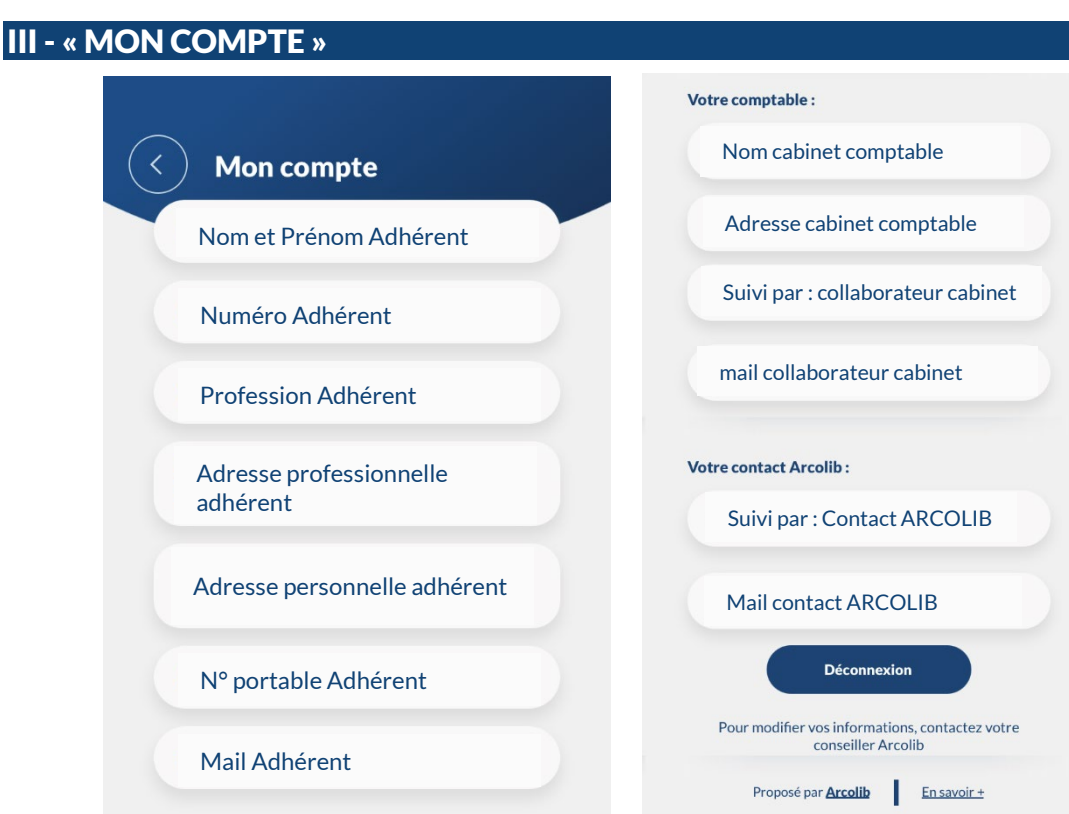

#### La page « Mon Compte » vous permet de :

- $\rightarrow$  vérifier vos informations personnelles,
- En cas de modification, indiquez-le
- → vérifier les coordonnées de votre cabinet comptable, par mail à votre contact ARCOLIB  $\rightarrow$  connaître votre contact ARCOLIB (en cliquant sur l'adresse mail, vous pourrez lui envoyer un mail),
- $\rightarrow$  vous déconnecter.

## IV - MOT DE PASSE OUBLIE

Pour récupérer votre mot de passe : www.arcolib.fr

Cliquez sur « Accéder à votre espace » en haut à droite

Q ACCÉDEZ À VOTRE ESPACE

#### et faites « mot de passe oublié »

| 🔵 Adl | nérent | $\bigcirc$ | Comptab     | ole | Élu |
|-------|--------|------------|-------------|-----|-----|
|       |        |            |             |     |     |
|       |        |            |             |     |     |
|       |        | 0.00       |             |     |     |
|       | Mo     | ot de pa   | asse oublié | ?   |     |
|       |        |            |             |     |     |

Dans le nouvel écran, refaites « mot de passe oublié » et complétez en indiquant votre N° adhérent et votre adresse mail (sur laquelle vous recevez nos mails).

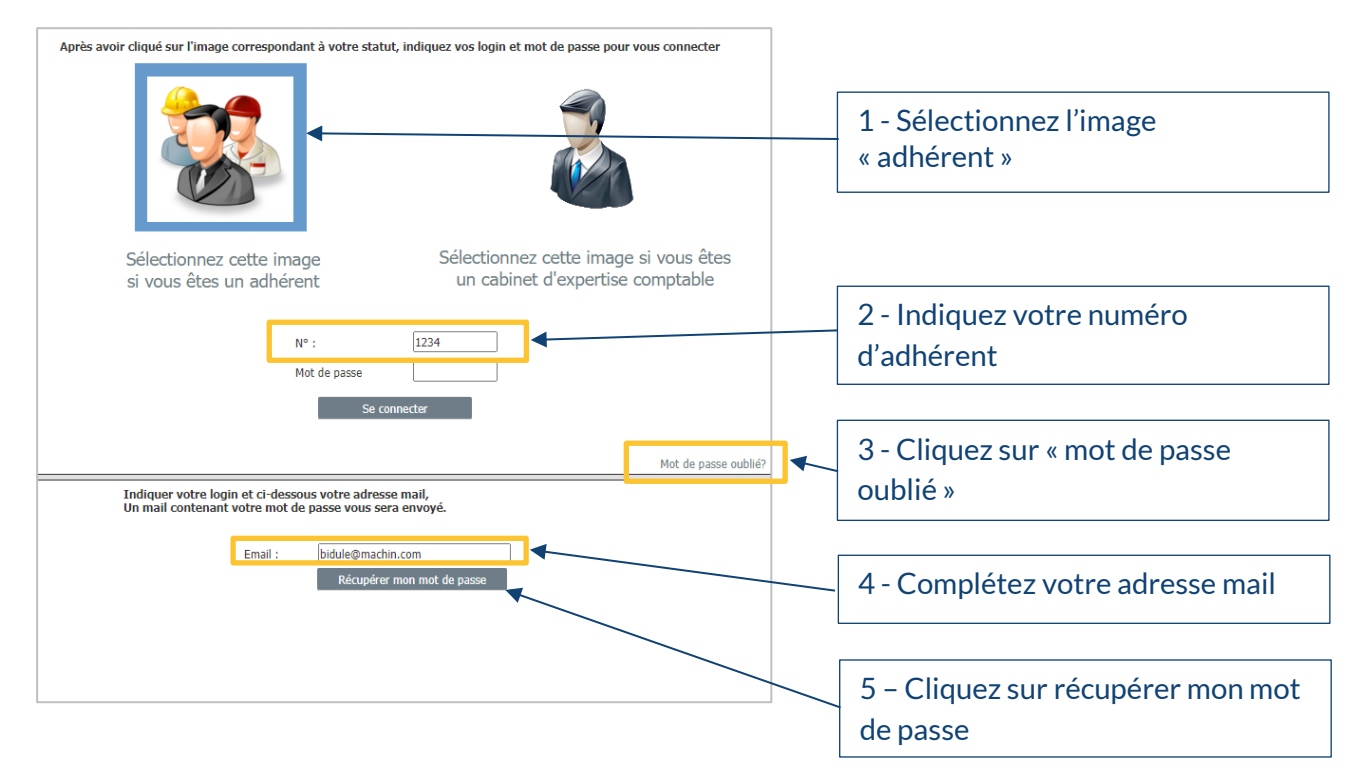

Vous recevrez un mail mentionnant le mot de passe, à utiliser pour vous connecter à votre **Espace privé <u>ET</u> à l'application** (cf page 1)

# V – EN SAVOIR +

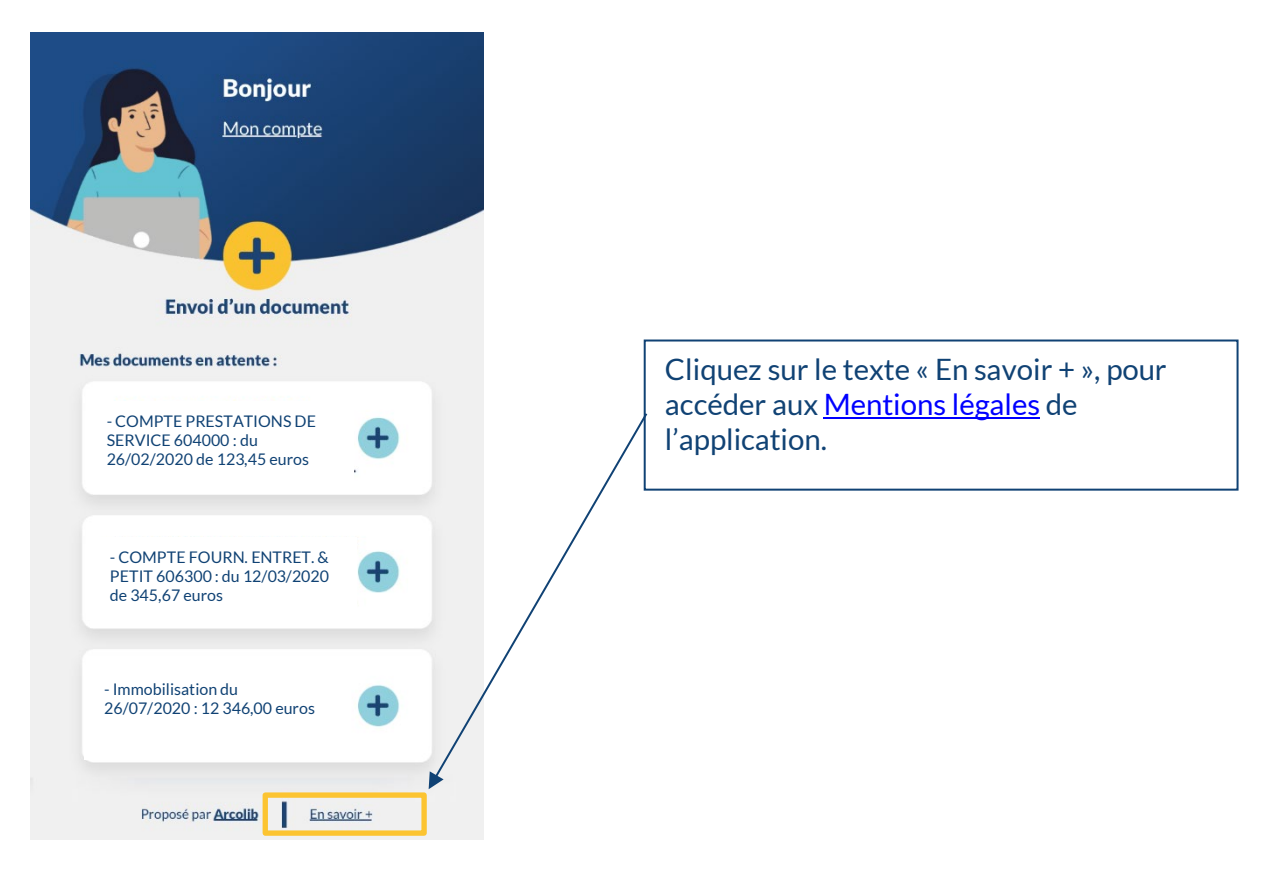

## VI – CONTACTS POUR L'UTILISATION DE L'APPLICATION

- ✓ Stéphane DARDENTE Directeur général <u>stephane.dardente@arcolib.fr</u>
- ✓ Frédéric CHESNAY Secrétaire général <u>frederic.chesnay@arcolib.fr</u>
- ✓ Cédric LORMEL Responsable informatique <u>cedric.lormel@arcolib.fr</u>